■WTW-NV854E2 カメラ・録画機本体のアップデート

●カメラアップデート方法 ①下記の URL より FW をダウンロード下さい。 ダウンロード後 FW を ZIP から解凍し中のフォルダ内のファイルのみ USB へ保存して いただきますようお願い致します。 https://www.wtw.jp/ccd/download/firmware/WTW-NV854EA-CAM FW Ver21.1.2.2.zip

②FW を保存した USB を録画機本体の USB ポートへ接続下さい。 接続後ライブ映像から右クリックを押して下さい。 画面上部にアイコンが表示されます。

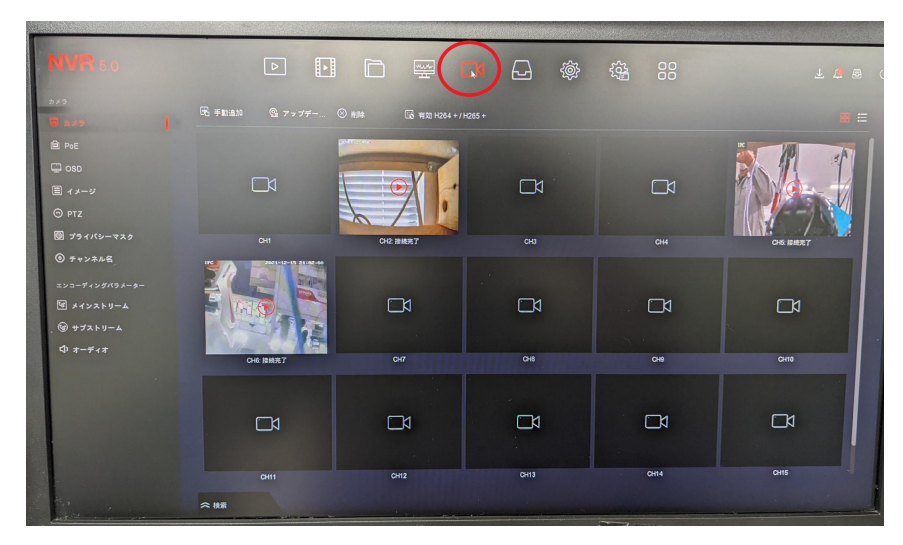

③アイコン内のチャンネルを左クリックします。

④アップデートしたい CH の画像を左クリックしていただくと、カメラ画像の左上に赤 いチェックマークが表示されます。

※アップデートするカメラは1台のみ選択していただきますようお願い致します。 複数選択するとアップデートが失敗する可能性があります。

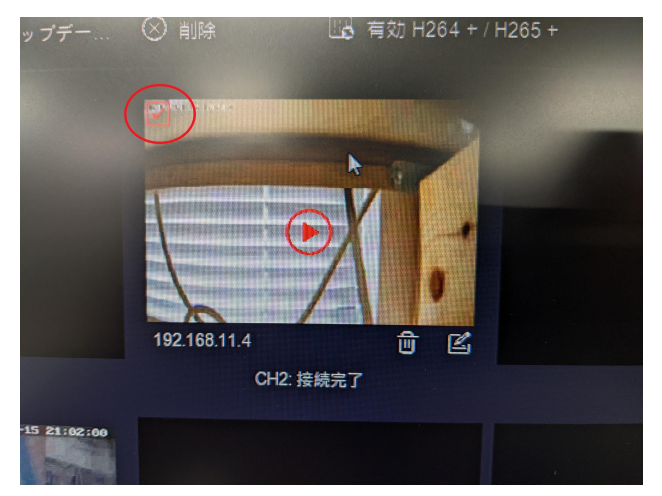

⑤カメラ選択後アップデートを左クリックして下さい。

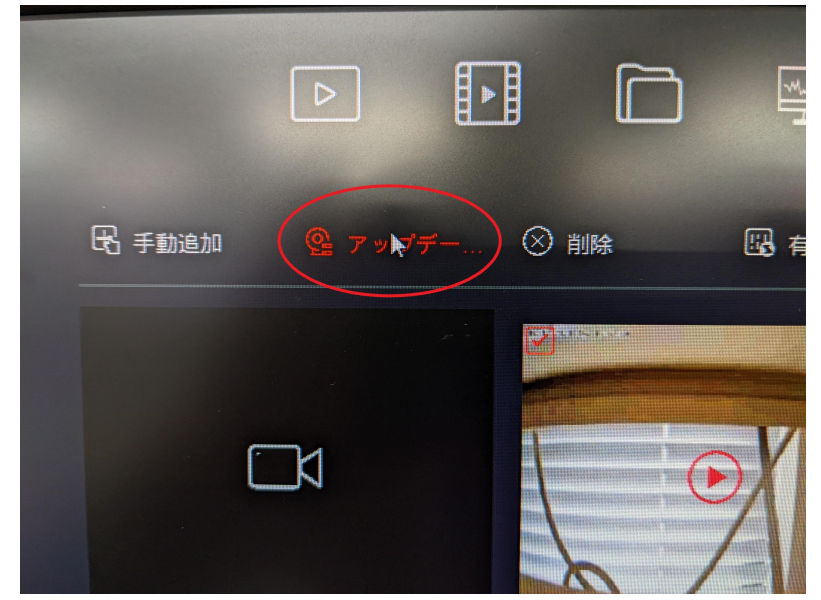

⑥表示されるアップデートファイルの左側に表示されるチェックボックスにチェック を入れ、アップグレード時間を左クリックして下さい。

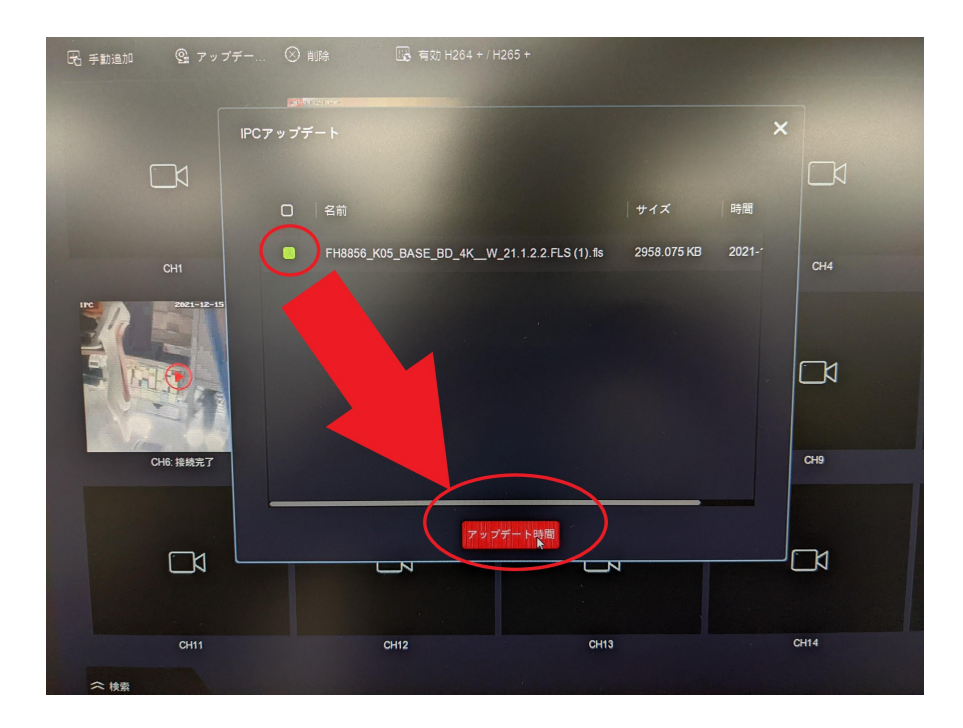

⑦以上でカメラのアップデートが開始されます。

アップデート完了後、残りのカメラも同じ手順でアップデートしていただきますようお 願い致します。